# "UNIFIED SINGLE WINDOW ROOFTOP PV PORTAL (USRTP) FOR SURYA-GUJARAT"

**30 November 2020** 

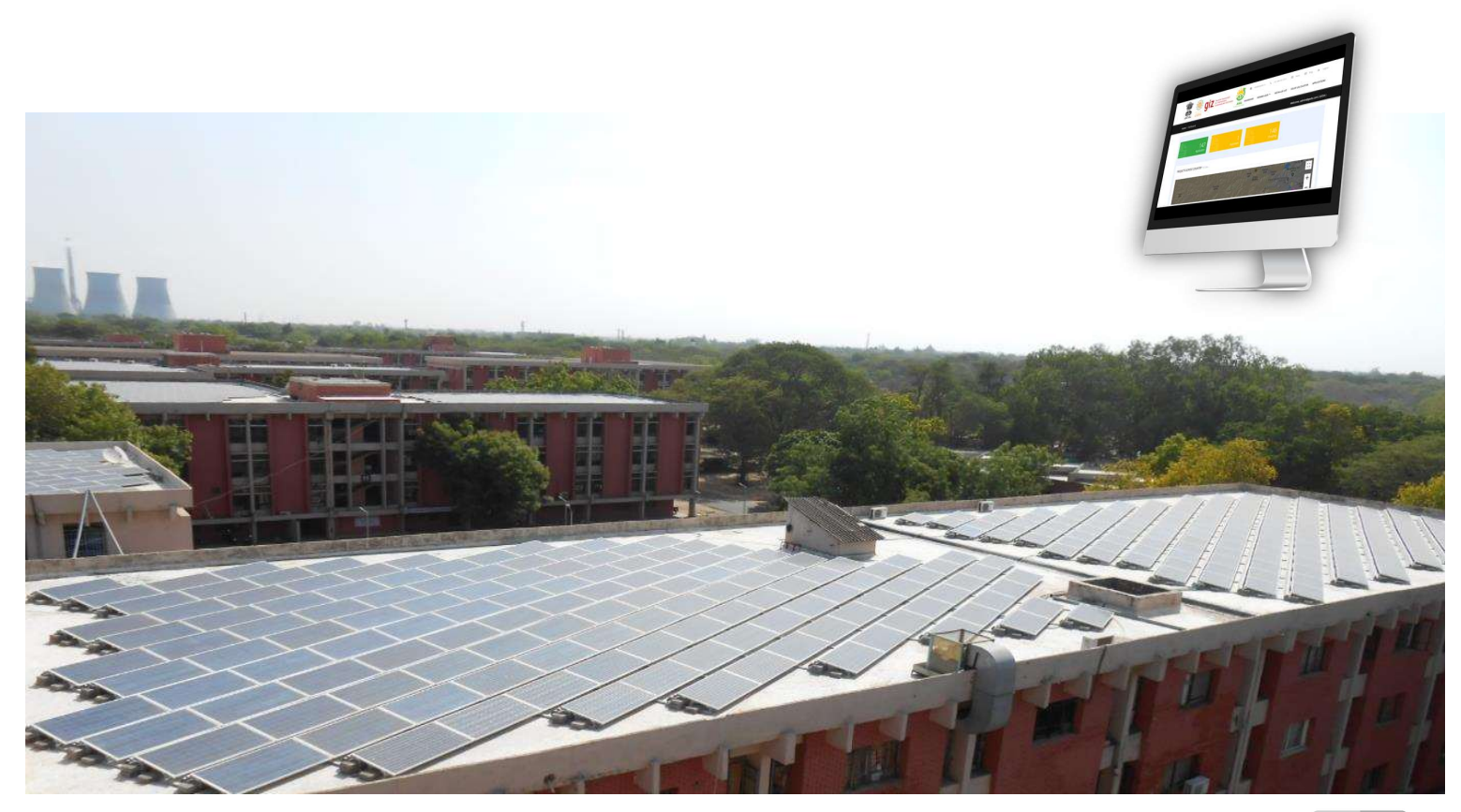

DEVELOPED BY: \*

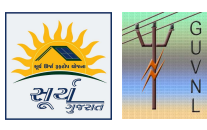

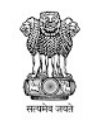

Energy & Petrochemicals Department Government of Gujarat

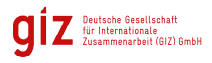

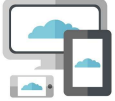

\*Project Developed By AtAlSolar Pvt. Ltd. (AtAl Solar) for GiZ and Gujarat Urja Vikas Nigam Limited (GUVNL). Disclaimer: This document has been created and submitted on a confidential basis solely for the benefit of the intended recipient. It may not be reproduced or copied in any form. By accepting delivery of this document, the recipient acknowledges and agrees that; i) the recipient will not copy, fax, reproduce, or distribute this document, in whole or in part, without permission; and; ii) all of the information contained herein will be treated as confidential material.

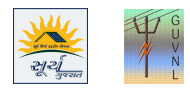

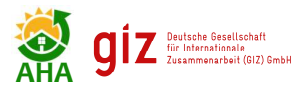

# TABLE OF CONTENT

| T/ | ABLE | OF CONTENT2                           |
|----|------|---------------------------------------|
| LI | sт о | F ACRONYMS4                           |
| 1  | ۵    |                                       |
| -  |      |                                       |
| 2  | C    | DEFINITION6                           |
|    | 2.1  | "User"                                |
|    | 2.2  | "INSTALLER"                           |
|    | 2.3  | "Мемвек"6                             |
|    | 2.4  | "Applicant / Consumer"                |
| 3  | I    | NSTALLER REGISTRATION PROCESS7        |
|    | 3.1  | REGISTRATION7                         |
|    | 3.2  | TRACK APPLICATION                     |
|    | 3.3  | LOGIN                                 |
|    | 3.4  | Change Password                       |
| 4  | A    | APPLY ONLINE                          |
|    | 4.1  | Create Project                        |
|    | 4.2  | APPLICATION                           |
|    | 4.3  | MY APPLICATION                        |
|    | 4.4  | EDIT APPLICATION                      |
|    | 4.5  | PV ENHANCEMENT                        |
|    | 4.6  | APPROVE PENDING APPLICATIONS          |
|    | 4.7  | ARCHIVED APPLICATION                  |
|    | 4.8  | REGISTRATION LETTER                   |
| 5  | C    | CHIEF ELECTRICAL INSPECTOR'S APPROVAL |
| 6  | v    | NORK EXECUTION19                      |
| 7  | P    | PROJECT EXECUTION STAGE DETAILS20     |
| 8  | c    | CEI INSPECTION APPROVAL DETAILS21     |
| 9  | F    | ORMAT FOR JOINT INSPECTION REPORT22   |
| 10 | ) s  | SUBSIDY CLAIM                         |

#### List of Figures

|                                                                                | (-1 |
|--------------------------------------------------------------------------------|-----|
| FIGURE 4-9: MY APPLICATION – EDIT, DOWNLOAD APPLICATION AND OTP VERIFICATION   |     |
| FIGURE 4-8: APPLICATION FORM - DOCUMENTS UPLOAD                                | 14  |
| FIGURE 4-7: APPLICATION FORM - CONSUMER CONTACT DETAILS                        | 14  |
| FIGURE 4-6: FILLING THE APPLICATION DETAILS                                    |     |
| FIGURE 4-5: APPLICATION FORM - AUTO FETCHING OF CONSUMER DATA FROM DISCOM DATA | 13  |
| FIGURE 4-4: APPLICATION FORM                                                   |     |
| FIGURE 4-3: APPLY ONLINE (CREATE PROJECT)                                      |     |
| FIGURE 4-2: CREATE PROJECT AND LOCATE THE COORDINATE OF SOLAR PROJECT SITE     |     |
| FIGURE 4-1: PROCESS FLOW OF APPLICATION SUBMISSION THROUGH 3 MODES             |     |
| FIGURE 3-3: CHANGE PASSWORD                                                    | 9   |
| FIGURE 3-2: INSTALLER LOGIN PAGE                                               | 8   |
| Figure 3-1: Login Page                                                         | 8   |
|                                                                                |     |

30-Nov-20| SURYA GUJARAT USRTP Installer User Manual | Table of Content

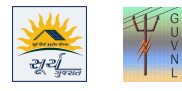

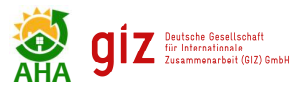

| FIGURE 4-10: MY APPLICATION – UPLOAD SIGNED DOCUMENT                                                              | 15    |
|----------------------------------------------------------------------------------------------------|-------|
| FIGURE 4-11: MY APPLICATION – APPLICATION SUBMITTED                                                               | 16    |
| FIGURE 4-12: DOWNLOAD REGISTRATION LETTER                                                                         | 17    |
| FIGURE 5-1: UPLOAD SELF-CERTIFICATION DOCUMENT                                                                    | 18    |
| FIGURE 5-2: SCREENSHOT OF CEI APPLICATION REF. NO.                                                                | 18    |
| FIGURE 5-3: ENTER CEI APPLICATION REF. NO. FOR DRAWING APPROVAL GENERATED AT CEI'S                                | 18    |
| FIGURE 6-1: TECHNICAL DESIGN DETAILS AS PER INSTALLER RECORD                                                      | 19    |
| FIGURE 7-1: PROJECT EXECUTION DETAILS                                                                             | 20    |
| FIGURE 7-2: PROJECT EXECUTION DETAILS                                                                             | 20    |
| FIGURE 8-1: ENTER CEI APPLICATION REF. NO. FOR INSPECTION APPROVAL GENERATED AT CEI'S IFB PORTAL                  | 21    |
| FIGURE 9-1: FORMAT FOR BI-DIRECTIONAL METER CERTIFICATE                                                           | 22    |
| FIGURE 9-2: SIGNED COPY OF BI-DIRECTIONAL METER CERTIFICATE/ JOINT INSPECTION REPORT TO BE UPLOADED IN SUBSIDY OF | Claim |
| Section                                                                                                    | 22    |

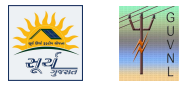

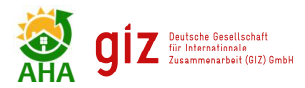

# LIST OF ACRONYMS

| Acronyms | Definition                                                |
|----------|-----------------------------------------------------------|
| API      | Application Programming Interface                         |
| APPC     | Average Power Purchase Cost                               |
| AHA      | AHA Solar                                                 |
| BIS      | Bureau of Indian Standards                                |
| BOS      | Balance of System                                         |
| BRD      | Business Requirement Definition                           |
| CEIG     | Chief Electrical Inspector to Government                  |
| CERC     | Central Electricity Regulatory Commission                 |
| CFA      | Central Financial Assistance                              |
| DC       | Direct Current                                            |
| DE       | Deputy Engineer                                           |
| DGM      | Deputy General Manager                                    |
| DISCOMs  | Distribution Companies                                    |
| DO       | District Office                                           |
| EE       | Executive Engineer                                        |
| EA       | Empanelled Agency                                         |
| EPC      | Engineering, Procurement, and Construction                |
| Fls      | Financial Institutions                                    |
| FIT      | Feed-in Tariff                                            |
| FY       | Financial Year                                            |
| GEDA     | Gujarat Energy Development Agency                         |
| GERC     | Gujarat Electricity Regulatory Commission                 |
| GiZ      | Deutsche Gesellschaft für Internationale Zusammenarbeit   |
| GOG      | Government of Gujarat                                     |
| GOL      | Government of India                                       |
| GST      | Goods and Service Tax                                     |
| GUVNI    | Guiarat Uria Vikas Nigam Limited (GUVNL)                  |
| GW       | Gigawatt                                                  |
| GWp      | Gigawatt Peak                                             |
| НО       | Head Office                                               |
| HTML     | Hypertext Markup Language                                 |
| IFP      | Investor Facilitation Portal                              |
| IFSC     | Indian Financial System Code                              |
| JNNSM    | Jawaharlal Nehru National Solar Mission                   |
| MNRE     | Ministry of New and Renewable Energy                      |
| SE       | Superintending Engineer                                   |
| SPIN     | An online application for Solar Photovoltaic Installation |
| TPL      | Torrent Power Limited                                     |
| USRTP    | Unified Single Window Rooftop PV Portal                   |

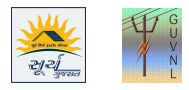

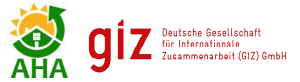

## 1 ABOUT THE MANUAL

The Ministry of New and Renewable Energy (MNRE) under the aegis of Jawaharlal Nehru National Solar Mission (JNNSM) has proposed specific targets for grid-connected Rooftop Solar PV Project. Successful installation of a grid-connected Rooftop Solar PV Project in a time bound manner requires interaction between multiple entities. The entities, which are the stakeholders of the solar rooftop program in Gujarat include the following:

- 1. Consumers of the Electricity Distribution Companies (DISCOMs)
- 2. DisCom Empaneled Vendor or System Installer or Installer
- 3. Gujarat Urja Vikas Nigam Limited (GUVNL)
- 4. Dakshin Gujarat Vij Company Limited (DGVCL)
- 5. Madhya Gujarat Vij Company Limited (MGVCL)
- 6. Paschim Gujarat Vij Company Limited (PGVCL)
- 7. Uttar Gujarat Vij Company Limited (UGVCL)
- 8. Torrent Power Limited, Ahmedabad (TPL-A)
- 9. Torrent Power Limited, Surat (TPL-S)
- 10. The Chief Electrical Inspector to Government of Gujarat (CEIG)
- 11. Ministry of New and Renewable Energy (MNRE)

For DisCom's Empaneled Vendor / Installer (the "Installer") to install grid-connected Rooftop Solar PV (RTPV) system in a time bound manner with informed decision making, the need to develop an online platform providing information and enabling inter and intra stakeholder interaction was essential. Therefore, the Unified Single Window Clearance Portal for processing the Rooftop Solar PV Applications i.e. Unified Single Window Rooftop PV Portal (USRTP) for SURYA-Gujarat has been developed with the support of the GiZ under Indo German Energy Programme.

The purpose of this Installer User Manual is to provide an easy-to-follow, step-by-step, comprehensive guide to assist Installer to access the USRTP to facilitate Application Submission, Interconnection and Subsidy Application in the State of Gujarat. This manual will guide the Installer regarding the use of USRT. The functions and the processes to be followed are described in detail to aid the user in the use of USRTP. Once registered, the users of this portal may seek the help of System Administrator in navigating through the online process of the USRTP.

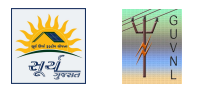

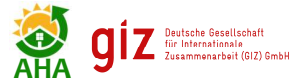

# 2 **DEFINITION**

#### 2.1 "User"

The entities those have access to this online portal are DisCom's empaneled Vendors, all DISCOMs, Chief Electrical Inspector and GUVNL. All of these are referred to as **"USER"**.

#### 2.2 "Installer"

All the DisCom's empaneled vendors authorized for installation of solar roof top are referred to as "Installer or Discom's Empaneled Vendor or Customer"

#### 2.3 "Member"

The Officers of GUVNL, DISCOMs and Chief Electrical Inspector are referred to as "Member".

#### 2.4 "Applicant / Consumer"

The entity who is to own the solar rooftop PV system and is the consumer of the DISCOM is referred to as "Applicant or Consumer"

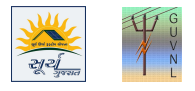

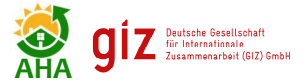

### **3** INSTALLER REGISTRATION PROCESS

### 3.1 Registration

The Installer/ DisCom's empaneled vendor shall mandatorily register themselves on the portal to apply online to facilitate grid connectivity of the rooftop solar system. The Installers of DisCom are preregistered on the Unified Portal and the **Username** and **Password** is shared with the Installer separately.

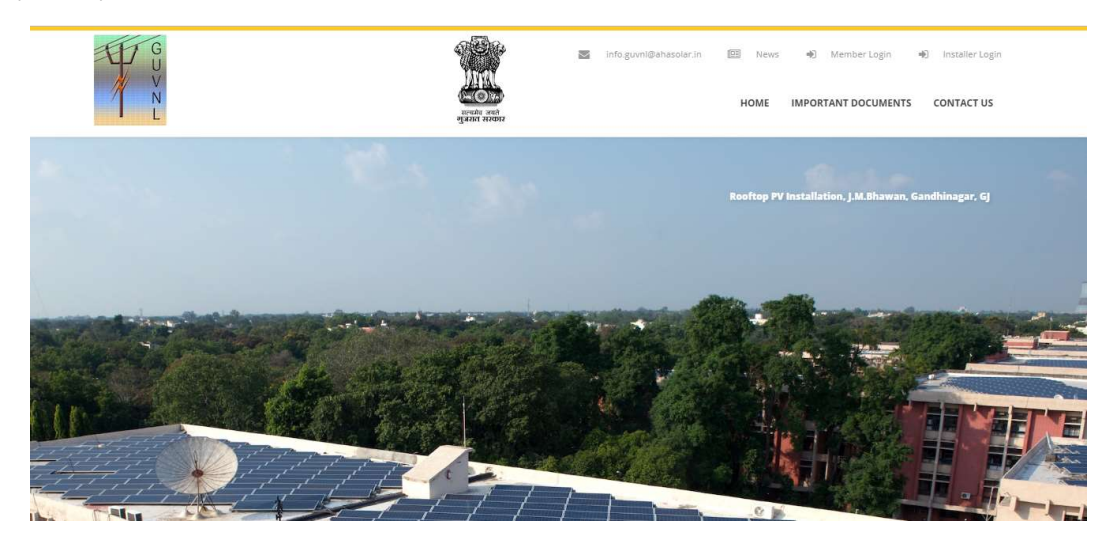

#### 3.2 Track Application

Any application registered at DisCom through the USRTP portal can be tracked by the Consumer by entering the following fields. When all the three entries linked to the application are submitted then the current status of the application will be displayed on the USRTP portal.

- 1. Application No.
- 2. DisCom's Consumer No.
- 3. Registered Consumer Mobile No.

| Home / Track Consumer Applicatio | n           |                    |        |  |
|----------------------------------|-------------|--------------------|--------|--|
| \ Registration No                | Consumer No | Consumer Mobile No | Search |  |

#### 3.3 Login

SURYA-Gujarat USRTP has two logins on the Home Page as follows:

- 1. **Member Login** is for the Authorized Officials of GUVNL, DisComs, CEI, and any other concerned agency as may be decided by GUVNL/DisCom. The username in this case shall be generated by the system administrator.
- 2. **Installer Login** is for the **DisCom's Empaneled Vendor or Installer**. The login credentials for these logins shall be generated by USRTP administrator and shared with the Installer. To LOGIN, the Installer shall do it through the Customer Login only.

To Log in to the GUVNL's USRTP application and use the features provided in it, follow the steps given below:

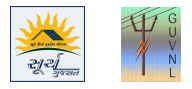

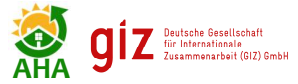

1. Enter the URL https://suryagujrat.ahasolar.in

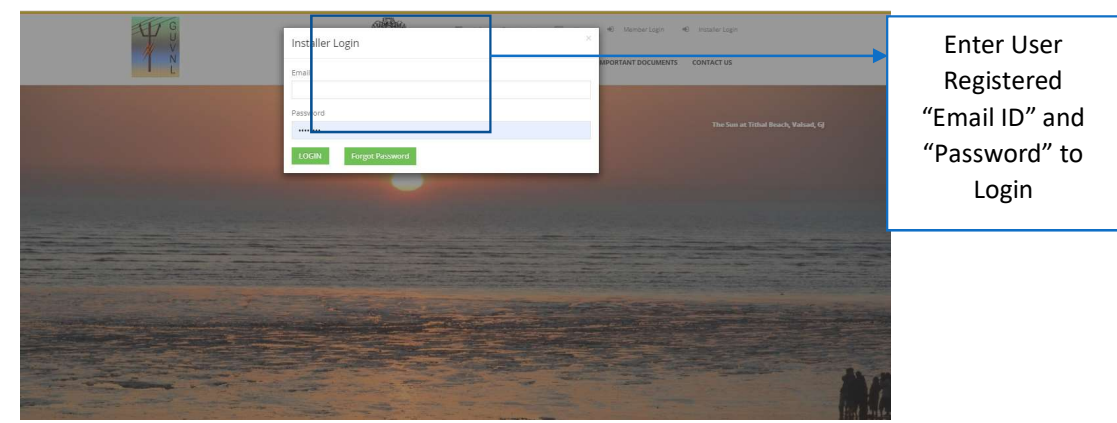

Figure 3-1: Login Page

- 2. Enter valid Email and Password and click the **LOGIN** button.
- 3. On clicking the **LOGIN** button, the application validates the information.
- 4. If the information is valid the login is successful and the Dashboard will be displayed.

| LZ XCD                             | A Contraction of the contraction of the contraction | Contact Us Timbe guvnilgehasoler.in EE News (* Logout<br>DASHBOARD APPLY ONLINE MY APPLICATION PROFILE - REPORTS - |
|------------------------------------|----------------------------------------------------------------------------------------------------|----------------------------------------------------------------------------------------------------|
| Home / Dashboard                   |                                                                                                    | Welcome. Kalpak Prajapati                                                                                          |
| Total Application Submitted (GEDA) |                                                                                                    |                                                                                                    |
|                                    | O<br>O                                                                                                    | 0<br>With Home Page of                                                                                             |
| Installer Statistics               |                                                                                                    | Installer Login                                                                                                    |
| Application Submitted<br>0 KWp     | O<br>Registration<br>0 kWp                                                                                                    | Documents Verified<br>0 kWp<br>0 kWp                                                                               |
| ishing secure connection           | 0                                                                                                    | Figure 3-2: Installer<br>Login Page                                                                                |

5. In the home page, there are options for applying for new application, view existing applications, download reports.

There are 5 (five) Tabs on the Menu bar of the Installer Home Page:

- 1. Dashboard: To show the summary of various stages
- 2. Apply Online:
  - a. New Application
  - b. PV Enhancement Application
  - c. Pending Application
  - d. Archieved Application
- 3. My Application: List of successfully submitted Applications
- 4. Profile: Profile details of the Installer
- 5. Reports: To generate MIS and other reports

#### 3.4 Change Password

The Installer can change the Password by following the below mentioned steps:

- 1. Click on the Change Password link in the Profile Tab.
- 2. Three option will be displayed

#### a. Profile

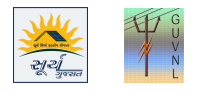

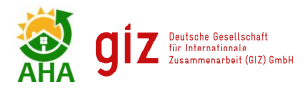

- b. Change Password
- c. Logout
- 3. Click on Change Password

| Click on Change Passwo | rd                   |                                               |                           | Click on "Change<br>Password" to Open<br>the Page |
|------------------------|----------------------|-----------------------------------------------|---------------------------|---------------------------------------------------|
| 1 X ACO                | -participation       | Contact Us info grani@ahasolar.rs             | n E News (* Logout        |                                                   |
| Home / Change Password |                      |                                               | Change Password           |                                                   |
| Old Password           |                      |                                               | Contact Us                |                                                   |
|                        |                      |                                               | Logout                    |                                                   |
| New Password           |                      |                                               |                           |                                                   |
|                        |                      |                                               |                           |                                                   |
| Confirm Password       |                      |                                               |                           |                                                   |
|                        |                      |                                               |                           | Click on "Submit"                                 |
| Submit                 |                      |                                               |                           | to change the                                     |
| get in Truch           |                      |                                               |                           |                                                   |
|                        | Ouick Links          | Contact Lis                                   | Supported By              |                                                   |
|                        |                      | Guistat Uria Vitae Niesen Limited             | зарронеа ву               |                                                   |
|                        | Terms and Conditions | Sardar Patel Vidyut Bhavan,                   | ni7 Deutsche Gesellschaft |                                                   |
|                        | Privacy Policy       | Race Course, Vadodara 390 007 Gujarat, India. | J Zusammenarbeit (GIZ) Gm | 5H                                                |
|                        |                      | Email: mo.govieeanasolar.m                    |                           |                                                   |

#### Figure 3-3: Change Password

4. This page contains the Old Password, New Password and Confirm Password field. Enter the Old Password and Change it to a new password of your choice and click the Submit button to change the password.

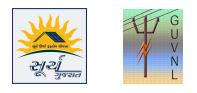

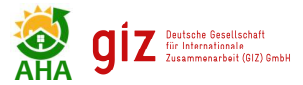

### 4 APPLY ONLINE

The Application Form for the Rooftop Solar PV system shall be filled by clicking on "Apply Online". The Application will be filled by the Installer on behalf of the applicant. In Surya Gujarat 20220-21 Scheme, applications can be submitted in three modes:

- 1. **Mode 1: By DisCom** Application Created by DisCom through the DisCom Login on behalf of Consumer and Submitted either by DisCom Login or Installer Login on SG Portal
- 2. **Mode 2: Consumer** Application Created by Consumer through AHA Solar App and submitted by Installer on SG Portal
- 3. Mode 3: Installer By the Installer on behalf of the Consumer and submitted by Installer on SG Portal

The process flow chart is given below. Till last year only Mode 3 was available but now onwards all the three modes will work. The detailed process of Mode 3 is given in the subsequent sections.

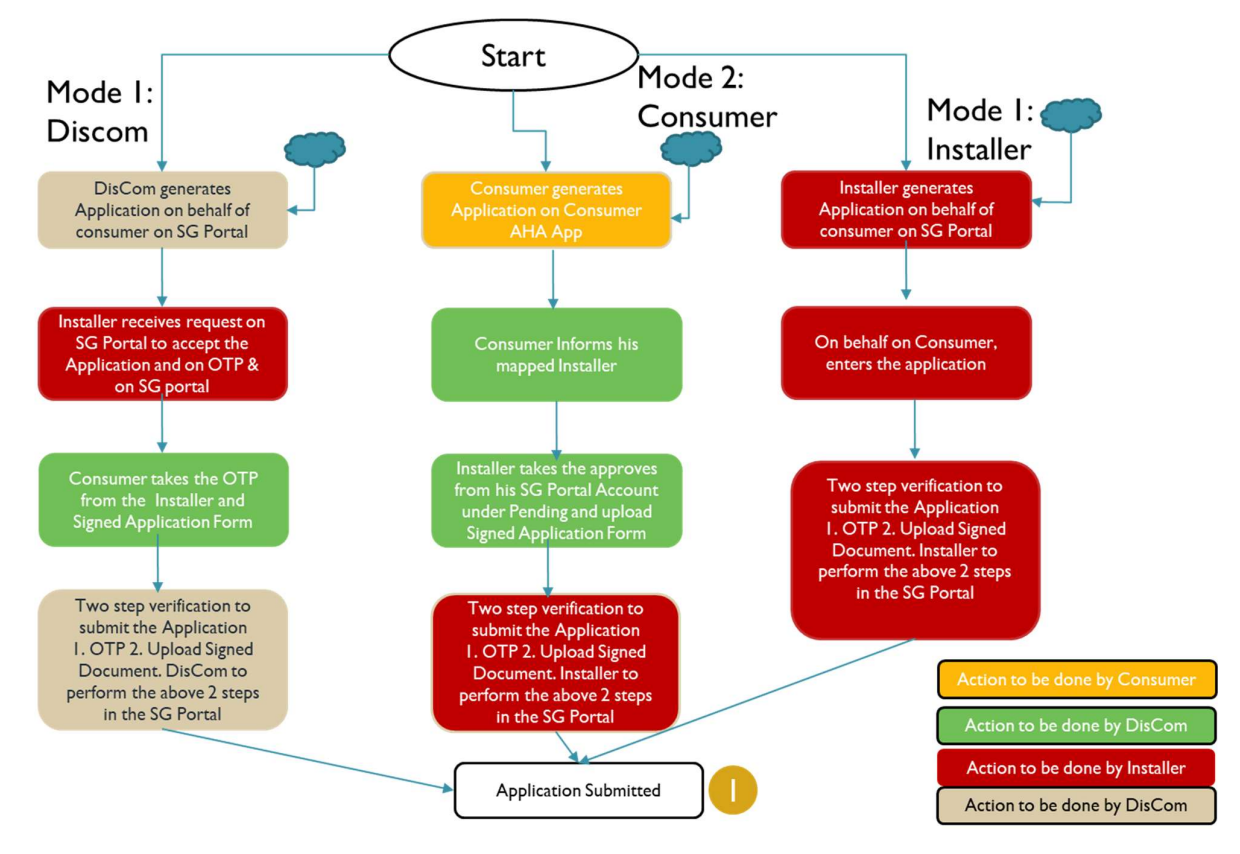

Figure 4-1: Process Flow of Application Submission through 3 modes

#### 4.1 Create Project

- 1. Click on the Apply Online icon
- In Create Project Section, select Solar Project Location Co-ordinates by dragging the "Pointer" on the Map or by writing the name of the Place in the "Search Box" given in the Map

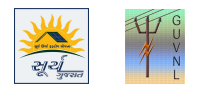

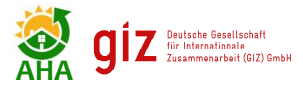

|                    |                                                                  | 🖾 Contact.Us 🖾 Info.suryagujarat@ahasolar.in 🔠 News 🍽 Logout            |
|--------------------|------------------------------------------------------------------|-------------------------------------------------------------------------|
|                    | You can upload only pdf documents and the maximum size of upload | shall be 1MB. DASHBOARD APPLY ONLINE MY APPLICATION PROFILE * REPORTS * |
| Create Project and | Create Project Application Disclaimer Solar Project Location     |                                                                         |
| Enter Coordinates  | Project Name * Test                                              | 0                                                                       |
|                    | Latitude * 24.24                                                 | Longitude * 74.74                                                       |
|                    | Category *                                                       | Area Type *                                                             |
| Τ                  | Residential<br>Rooftop Area *                                    | ▼ sq tt ▼<br>Average Monthly Bill *                                     |
|                    | 1000                                                             | 15000                                                                   |
|                    | 1500                                                             | ls the Applicant a Common Meter Connection?                             |
|                    | Backup Type<br>None                                              | Ť                                                                       |
|                    | Next                                                             |                                                                         |

Figure 4-2: Create Project and Locate the Coordinate of Solar Project Site

- 3. Fill in the 5 (five) fields to create a unique Project
  - a. Project Name
    - *i.* Any name as per the choice of the Installer
  - b. Customer Category
    - i. Select the option from the dropdown Menu (Residential, Industrial, Commercial, etc.)
  - c. Area Type
    - i. Select "Sq. Ft." or "Sq. M"
  - d. Total Rooftop Area
    - i. Enter Total Rooftop Area available on the Roof for the Proposed system
  - e. Average Monthly Bill
    - *i.* Enter Average Monthly Electricity Bill of the Customer in Rs.
  - f. Average Monthly Consumption
    - i. Enter the average monthly electricity consumption in kWh
  - g. Backup Type, If applicable the select or else select "None"
    - *i.* Select the Options from the drop down menu.

| Select applicant Type<br>from the Drop down                     | Solar Project Location                                              | dr Pohr Darwaja Sermati Mandar Kathwada Zan Di Sermati Mandar Sakata Zan Di Sermati Mandar Sakata Zan D | Enter any Project Name (as                         |
|-----------------------------------------------------------------|---------------------------------------------------------------------|----------------------------------------------------------------------------------------------------|----------------------------------------------------|
| Menu                                                            | Swami V vekananda Rd, Ellisbridge, Ahmedabad, Gujarat 380006, India | Test 16 September                                                                                                    | per the Choice of the Installer)                   |
| Enter shadow free<br>Rooftop Area Available<br>for the proposed | Residential   Rooftop Area *  200                                   | sq ft.  Average Monthly Bill *                                                                                                    | Select the Area Type "Sq. Ft"<br>or "Sq. M"        |
| system                                                          | Average Monthly Unit Consumed * 1500                                | Backup Type None                                                                                                    | Enter Average Monthly<br>Electricity Bill (in Rs.) |
| Consumption (in kWh)                                            |                                                                     |                                                                                                    | Select the Backup Type from the Drop-down Menu     |

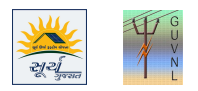

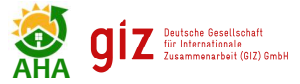

#### *Figure 4-3: Apply Online (Create Project)*

### 4.2 Application

- 1. In case of DGVCL, MGVCL, PGVCL and UGVCL the Applicant has to enter the following fields in DisCom details Section
  - a. Name of the DisCom Select from the Dropdown
  - b. Enter "Consumer No." and Press "Search"
- 2. And in case of and for Torrent Ahmedabad and Torrent Surat all the details have to be entered manually:
  - a. Name of the DisCom Select from the Dropdown
  - b. Enter "Consumer No."
  - c. Enter "T. No." and Press "Search"
- 3. Clicking on Search shall auto-fetch the following details from DisComs server and Installer can't change it.
  - a. Name of Division
  - b. Name of Sub-division
  - c. Sanction Load/ Contract Demand (in kW)
  - d. Discom Consumer Category i.e. Residential
  - e. Name of the Consumer
  - f. Address of Consumer

|                                                                                                    | Home / Apply Online                                                                                                    |                                                                                                    | Welcome, Jakes Sparow              |                                                              |
|----------------------------------------------------------------------------------------------------|----------------------------------------------------------------------------------------------------|----------------------------------------------------------------------------------------------------|------------------------------------|--------------------------------------------------------------|
|                                                                                                    | Apply Online                                                                                                    |                                                                                                    | My Application                     |                                                              |
| Select "DisCom" from the drop-<br>down Menu                                                                                                    | Spincauo     Toymen     Discom     Select Discom     Select Discom                                                                                                    | Consumer No.*<br>Consumer NO                                                                                                    | Division/Zone*<br>Select Division- | Select <b>DisCom</b><br>and Enter                            |
| In Case of DGVCL, PGVCL, MGVCL &<br>UGVCL enter Consumer No. and<br>Press Search button to Auto-fill the<br>Consumer Details<br>In Case of Torrent Ahmedabad &<br>Torrent Surat, there is no Auto-fill<br>Option available. So, details have to<br>be entered manually. | Search Sanctioned /Constact Load (in KW)* Sanction Load/Constact Demand Cetegory Residential PV Capacity (DC) to be installed (in KW)* PV Capacity Consumer Detail Consumer Email Consume | Phase of proposed Solar Inverter4<br>© Single Phase<br>© 3 Phase<br>Who will provide the Net-Meter/4<br>© Channel Partner<br>© DisCom<br>0<br>Mobile* Installer Email# | 0<br>Installer Mobile#             | Consumer No.<br>then Press Search<br>to fetch the<br>details |

Figure 4-4: Application Form

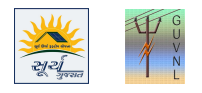

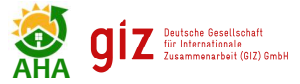

### **Apply** Online

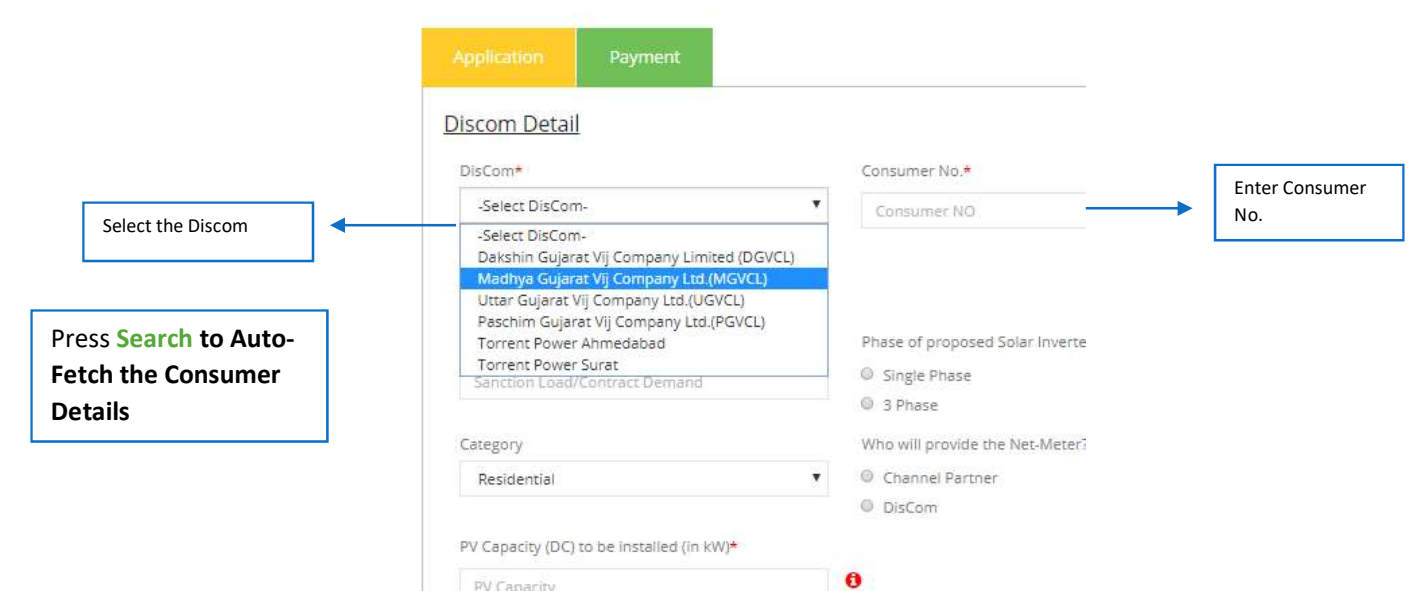

Figure 4-5: Application Form - Auto Fetching of Consumer Data from DisCom Data

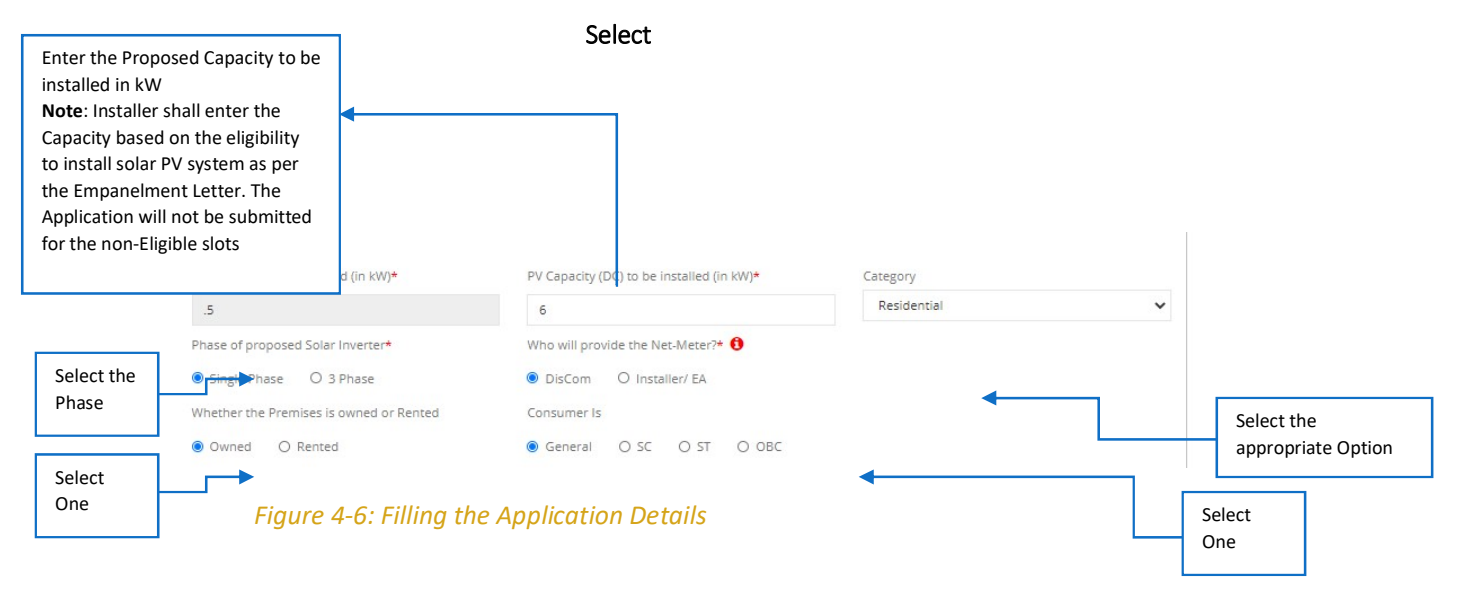

#### 4. Enter Consumer Details

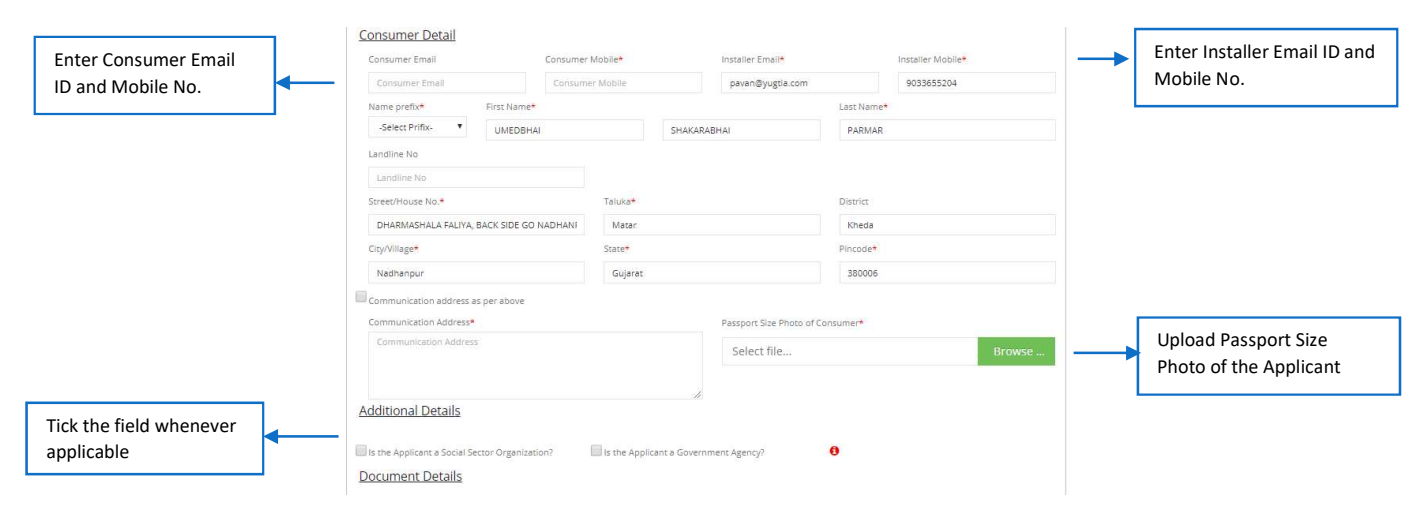

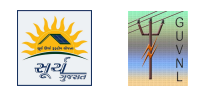

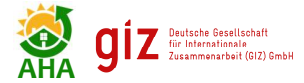

#### Figure 4-7: Application Form - Consumer Contact Details

Note: The Installer Mobile No. and Applicant Mobile No. shall not be same and in case it is same then the Application will not be submitted. Maximum 2 (two) times a single Mobile number of Applicant can be used to register for rooftop solar PV system. There is no limitation for Installer Mobile number.

| Enter AADHAAR No.<br>(DONOT NETER ANY<br>OTHER NO) | Document Details<br>Attach Electricity Bill*<br>Select file Browse                    | Aadhaar no.*<br>123456123456                                            | DASHBOARD APPLY * M<br>Aadhaar Card/ Other ID 404*<br>Select file | Y APPLICATION PROFILE * REPORTS<br>Passport Size Photo of Consumer*<br>Select file Browse | Upload Aadhaar<br>or any ID Proof<br>upto 200 kB                         |
|----------------------------------------------------|---------------------------------------------------------------------------------------|-------------------------------------------------------------------------|-------------------------------------------------------------------|-------------------------------------------------------------------------------------------|--------------------------------------------------------------------------|
| Upload<br>Electricity Bill<br>upto 1 MB            | View Recent alli<br>Premises Ownership Details No*<br>wetu                            | Premises Ownership Document* Select file Browse View Ownership Document | View Aadhar Card/ Other ID Card                                   | 2                                                                                         | Upload Photo upto<br>200kB                                               |
| Tick this to proceed                               | Other Document to be attached<br>Document name                                        | Document file Document file Select file                                 | Click here to attach more                                         | Document                                                                                  | In case of more<br>documents Press this<br>button to add more<br>fields. |
|                                                    | Previous Next Back                                                                    | to My Application                                                       | ion Form Docur                                                    | ments Unload                                                                              | Upload Document  Press Next to proceed.                                  |
| 5. Enter<br>a<br>b<br>c.<br>d                      | Consumer Bank Deta<br>Bank Account No.<br>Name of the Accou<br>Bank Name<br>IFSC Code | ails<br>unt holder                                                      | on form Docur                                                     |                                                                                           |                                                                          |
| Application Disc<br>Bank Account No.               | lamer                                                                                 | Name of Account Holder                                                  |                                                                   |                                                                                           |                                                                          |
| 0686<br>Bank Name<br>hing                          | Terms and Conditions of Discom and of the scheme o                                    | v try IFSC Code gcgcy fGUVNL, I also ensure that all the infor          | nation in the Application Form is true and                        |                                                                                           | Enter the consumer<br>Bank Details                                       |
| correct to the best of my 3                        | inowledge.                                                                            |                                                                         |                                                                   |                                                                                           |                                                                          |

6. Press "Save and Submit" to submit the Application

### 4.3 My Application

- 1. In "My Application" the List of Applications will be displayed.
- 2. The Installer needs do the two steps verification to Finally Submit the Application.
  - a. Verify OTP (the OTP will be valid for 30 mins once OTP is generated)
    - i. OTP will be received on the Applicant Mobile No.

#### b. Upload Signed Application

i. Application is to be signed by the Applicant and uploaded back.

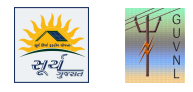

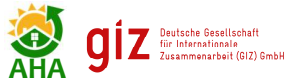

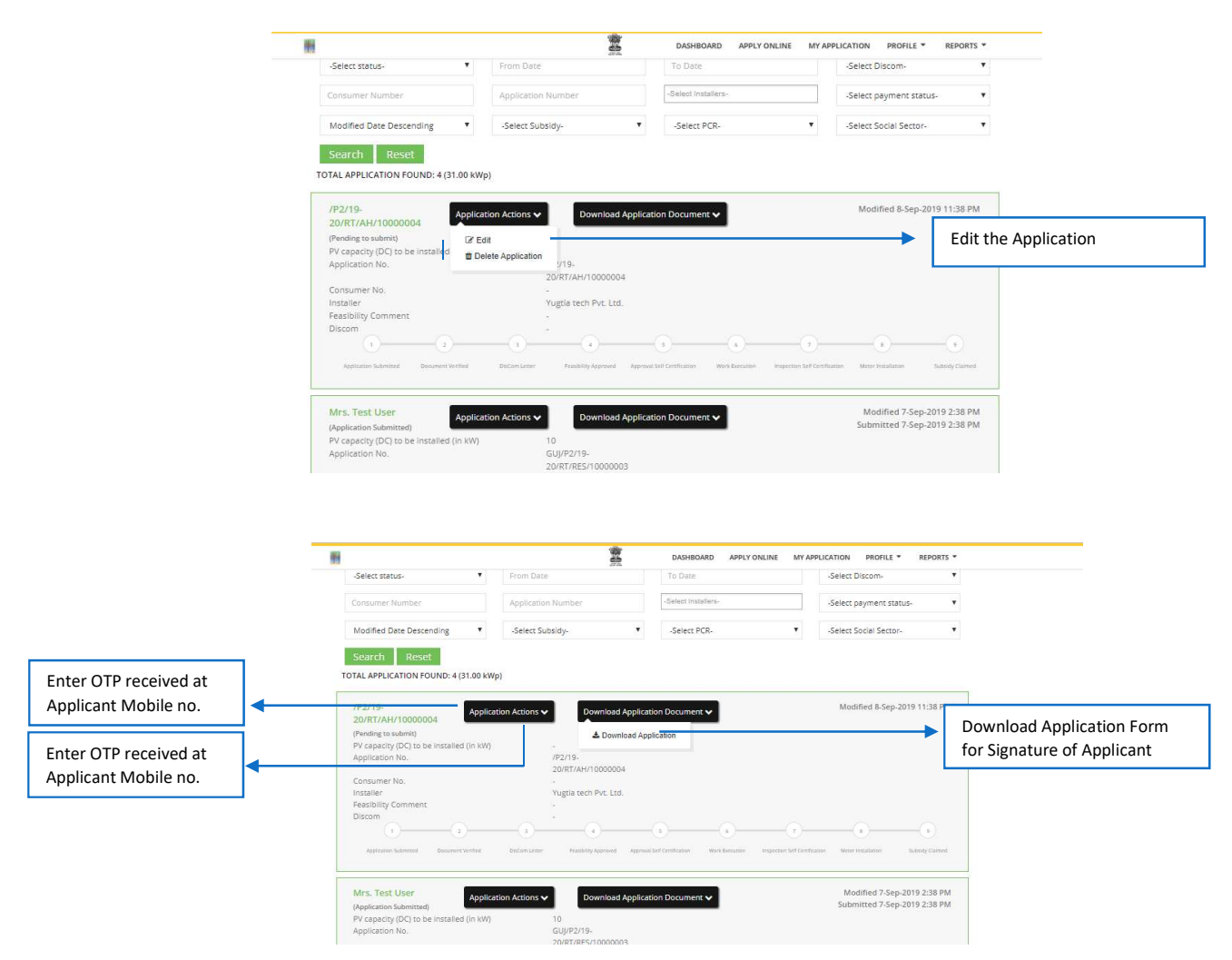

Figure 4-9: My Application – Edit, Download Application and OTP Verification

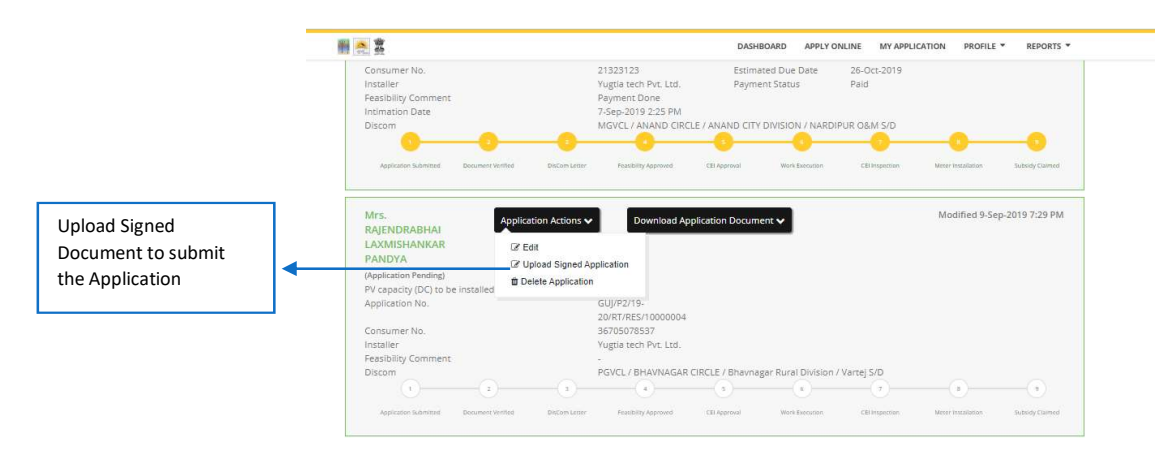

Figure 4-10: My Application – Upload Signed Document

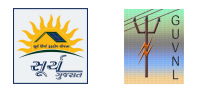

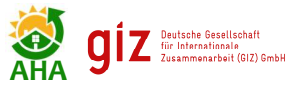

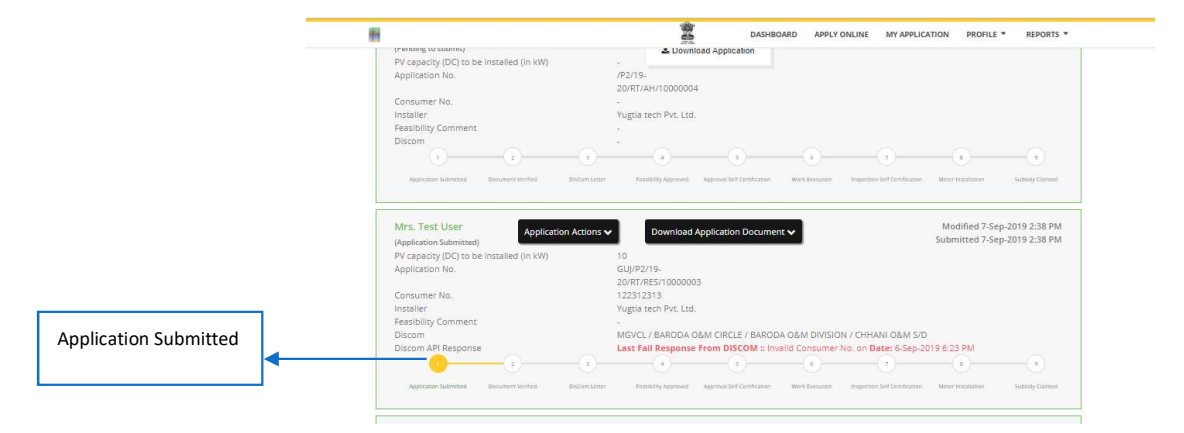

Figure 4-11: My Application – Application Submitted

### 4.4 Edit Application

- 1. On receipt of the comments from DisCom/ GUVNL, the Comments can be viewed in the My Application and then necessary corrections can be done in the Application by clicking the Edit button.
- 2. In My Application, a Reply Message box will open and the Installer has to reply to the changes done in the Application due to the comments received from DisCom/GUVNL.
- 3. After the Application is submitted, the Edit option will open only if the Comments is raised from the DisCom side.

#### 4.5 PV Enhancement

Under Apply Online, there is one option of PV Enhacement. This is for applying a PV system where the consumer is already having a PV system installed and meter is already installed.

### 4.6 Approve Pending Applications

All request for application which are generated either from DisCom Login or Consumer Login shall be displayed here in this section. The request will be come if the DisCom Officer on behalf of Consumer or Consumer directly selects the Installer in the application form and submits the request. It is to be noted that all such request shall be auto-deleted in 168 hours from the time of its generation if the Installer doesn't accept that request.

In case the request is also not responded during the timeline of 168 hours and it is not accepted by the Installer, the Consumer wants than they can change the Installer from the place where the Application was generated online i.e. DisCom Login or Consumer App. However, once the Installer has accepted the request the Installer can't change the Installer before submission i.e. uploading of signed document.

In case still the consumer wants then the application has to be deleted by the Installer from his/her account on Surya Gujarat Portal.

#### 4.7 Archived Application

All those applications, which are removed from the consumer side as per the Point no. 4.6, shall be displayed in Archived Application section.

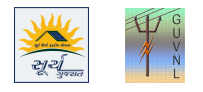

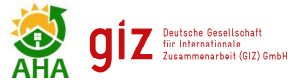

### 4.8 Registration Letter

Once the Signed Application Form is uploaded, the portal shall generate the Registration Letter, which can be downloaded.

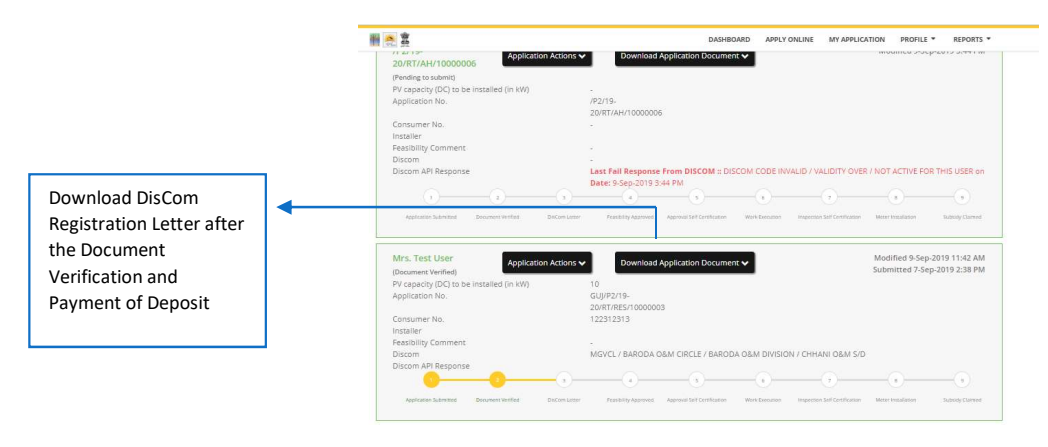

Figure 4-12: Download Registration Letter

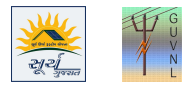

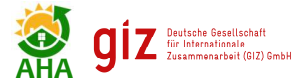

# 5 CHIEF ELECTRICAL INSPECTOR'S APPROVAL

Upon the approval for Feasibility Report and generation of Estimate from DisCom, the Installer has to or submit a self-certification of the CEI Approved Electrical Supervisor/ Contractor of the installation done as per the electrical safety requirements or take the approval of Drawing from the CEI, whichever is applicable.

- For systems Upto 10 kW: A link will get activated against the Application in My Application Tab in the Installer Login and the Installer has to upload the following document at this link.
  - a. Self-certificate and License Certificate in a single PDF or image

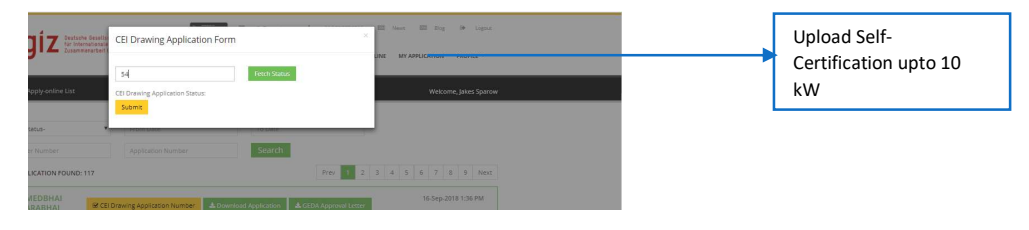

Figure 5-1: Upload Self-Certification document

 For systems above 10 kW: A link will be activated against the Application in My Application Tab in the Installer Login and the Installer has to enter the "Application Reference No." of IFP portal of CEI at this link. The Sample is given below

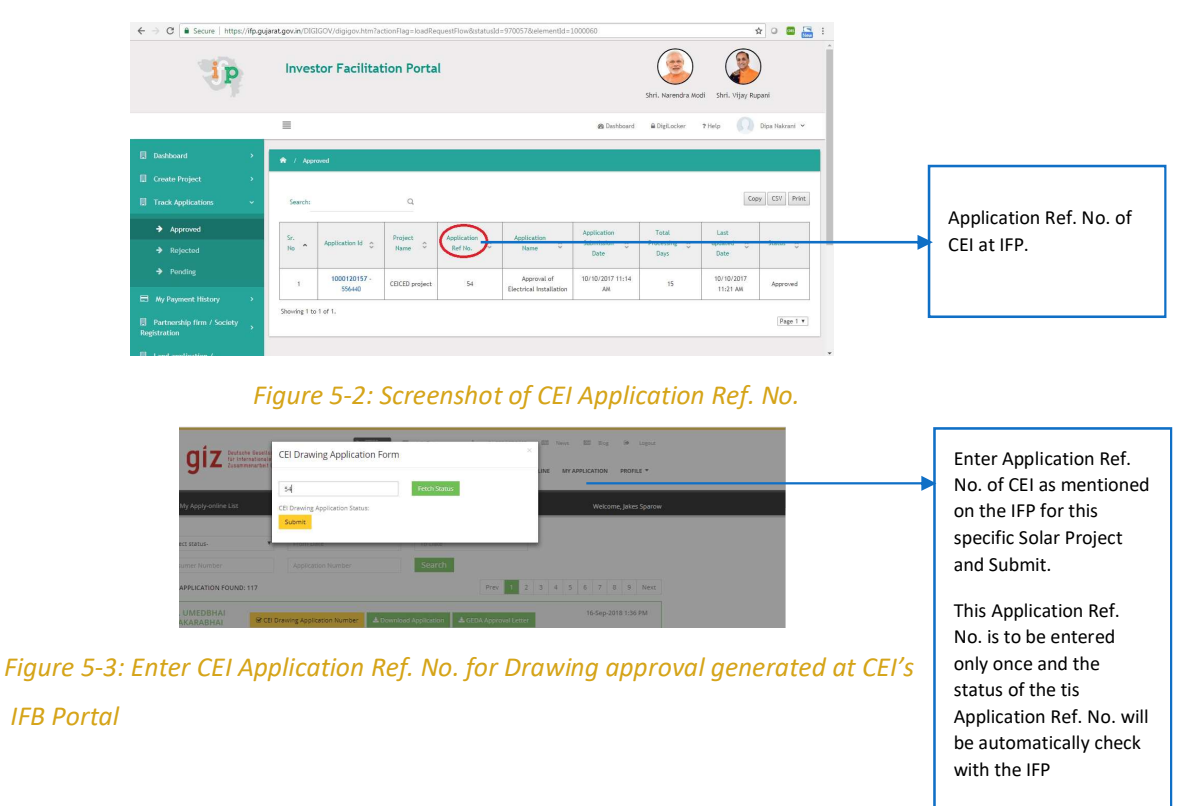

In case of CEI Inspection, the Application Reference No. of the application submitted at CEI Portal is to be entered to link CEI portal with SURYA-Gujarat Unified Portal ---- End of Section---

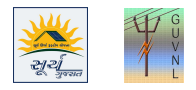

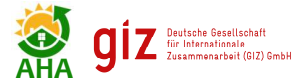

# 6 WORK EXECUTION

A link of **Work Execution** will get activated against the **Application** in **My Application** Tab in the Installer Login and the Installer has to enter the details of the Shadow Analysis Report. Further in the Execution Window, the Installer has also to upload other details of the Installed RTPV system

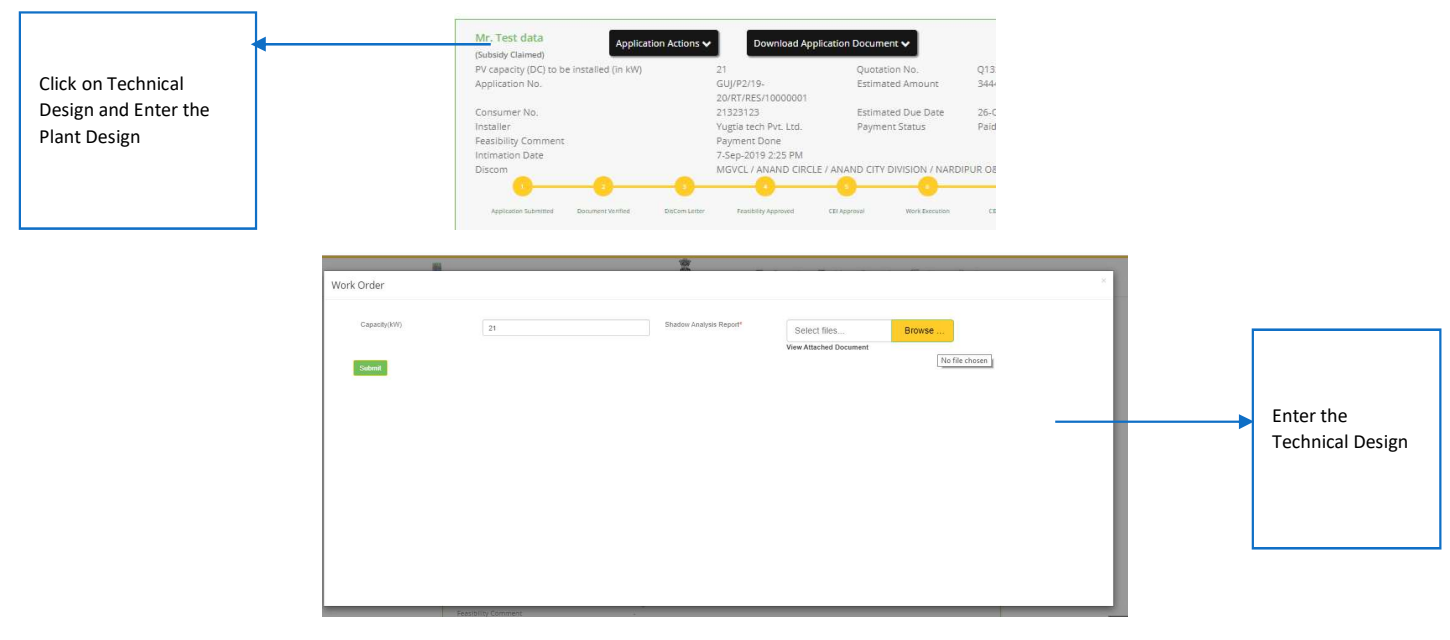

Figure 6-1: Technical Design Details as per Installer record

**Note**: In case of Solar PV Installation less than 10 kW, if the Self-Certificate is uploaded and the Work Order No. and Work Order Date is entered then "Work Start" stage will be cleared and thereafter automatically the "Inspection Self Certification".

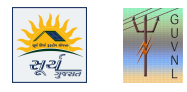

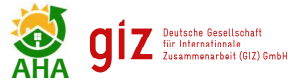

### 7 PROJECT EXECUTION STAGE DETAILS

A link **Execution** will get activated against the **Application** in **My Application** Tab in the Installer Login and the Installer has to enter the technical details of the Project.

The first sub-section is Geo Co-ordinates and the coordinates details may be changed in case if there is some error done by the installer at the time of application submission.

The second sub-section is details of the Solar Meter and Bi-directional meter. The details of the meter, date of installation and the date of agreement shall be auto-updated in the Installer Login as soon as the same has been entered by the DisCom.

The third sub-section is for the details of PV modules and Inverters. The subsidy will be calculated based on the details of PV module capacity and Inverter capacity and the last sub-section is for the grid-connectivity details.

| -Select status-                                                                                                    | From Date                                                                                                    | To Date                                                                                                   |                                                             | -Select Discom-              |                                 | •            |
|----------------------------------------------------------------------------------------------------|----------------------------------------------------------------------------------------------------|----------------------------------------------------------------------------------------------------|-------------------------------------------------------------|------------------------------|---------------------------------|--------------|
| Consumer Number                                                                                                    | Application Number                                                                                            | Installer Name                                                                                            |                                                             | -Select payment              | status-                         | ,            |
| Modified Date Descending                                                                                                    | Search Reset                                                                                                  | 1                                                                                                    |                                                             |                              |                                 |              |
| TAL APPLICATION FOUND: 37                                                                                                    |                                                                                                    |                                                                                                    |                                                             | Prev 1                       | 2 3 4                           | Nex          |
|                                                                                                    |                                                                                                    |                                                                                                    |                                                             |                              |                                 |              |
| Mrs. test pro 01 Applicat                                                                                                    | ion Actions                                                                                                   | Document 🗸                                                                                                |                                                             | Modified 1                   | -Jan-2019 4:4                   | I PM         |
| Mrs. test pro 01<br>(Approved From DisCom)                                                                                                    | ion Actions 🗸 Download Application                                                                            | Document 🗸                                                                                                |                                                             | Modified 1-<br>Submitted 28- | -Jan-2019 4:4<br>Dec-2018 6:4:  | I PM<br>B PM |
| Mrs. test pro 01<br>(Approved From DisCom)<br>PV capacity (DC) to be installed (in kW)                                                                                           | ion Actions  Download Application                                                                             | Document  Quotation No.                                                                                   | 4534543                                                     | Modified 1<br>Submitted 28-  | -Jan-2019 4:4<br>Dec-2018 6:4   | I PM<br>3 PM |
| Mrs. test pro 01<br>(Approved From DisCom)<br>PV capacity (DC) to be installed (in kW)<br>Application No.                                                                        | ion Actions  Download Application 11 GUJ/RT/RES/10000097                                                      | Document V<br>Quotation No.<br>Estimated Amount                                                           | 4534543<br>1200                                             | Modified 1<br>Submitted 28-  | -Jan-2019 4:4<br>Dec-2018 6:4   | I PM<br>3 PM |
| Mrs. test pro 01<br>(Approved From DisCom)<br>PV capacity (DC) to be installed (in kW)<br>Application No.<br>Consumer No.                                                        | Ion Actions Download Application<br>11<br>GUJ/RT//RES/10000097<br>54353453                                    | Document V<br>Quotation No.<br>Estimated Amount<br>Estimated Due Date                                     | 4534543<br>1200<br>31-Jan-2019                              | Modified 1<br>Submitted 28-  | -Jan-2019 4:4'<br>Dec-2018 6:4: | I PM<br>3 PM |
| Mrs. test pro 01<br>(Approved From DisCom)<br>PV capacity (DC) to be installed (in kW)<br>Application No.<br>Consumer No.<br>Installer                                           | ion Actions  Download Application 11 GU/RT/RES/10000097 54353453 Yugtia Tech                                  | Document  Quotation No. Estimated Amount Estimated Due Date Payment Status                                | 4534543<br>1200<br>31-Jan-2019<br>Paid                      | Modified 1<br>Submitted 28-  | -Jan-2019 4:4<br>Dec-2018 6:4   | I PM<br>3 PM |
| Mrs. test pro 01 Applicat<br>(Approved From DisCom)<br>PV capacity (DC) to be installed (in KW)<br>Application No.<br>Consumer No.<br>Installer<br>Feasibility Comment           | Ion Actions Download Application<br>11<br>GU/RT/RES/10000097<br>54353453<br>Yugtia Tech<br>test               | Document  Quotation No. Estimated Amount Estimated Due Date Payment Status                                | 4534543<br>1200<br>31-Jan-2019<br>Paid                      | Modified 1<br>Submitted 28-  | -Jan-2019 4:4<br>Dec-2018 6:4   | I PM<br>3 PM |
| Mrs. test pro 01<br>(Approved Frem DisCem)<br>PV capacity (DC) to be installed (in kW)<br>Application No.<br>Consumer No.<br>Installer<br>Fessibility Comment<br>Discom          | Download Application<br>11<br>GUJRT/RES/10000097<br>54353453<br>Yugtia Tech<br>test<br>Torrent Power Ahmedaba | Document  Quotation No. Estimated Amount Estimated Due Date Payment Status d / Corporate-circle4 / Gandhi | 4534543<br>1200<br>31-Jan-2019<br>Paid<br>nagar Zone / Gane | Modified 1<br>Submitted 28-  | -Jan-2019 4:4'<br>Dec-2018 6:4: | I PM<br>3 PM |
| Mrs. test pro 01 Applicat<br>(Approved Frem DiaCom)<br>PV capacity (DC) to be installed (in KW)<br>Application No.<br>Consumer No.<br>Installer<br>Resisbility Comment<br>Discom | ton Actions  Download Application 1 GU/RT/RES/10000097 54353453 Yugita Tech test Torrent Power Ahmedaba       | Document  Quotation No. Estimated Amount Estimated Due Date Payment Status d / Corporate-circle4 / Gandhi | 4534543<br>1200<br>31-jan-2019<br>Paid<br>nagar Zone / Gand | Modified 1<br>Submitted 28-  | -jan-2019 4:4'<br>Dec-2018 6:4: | I PM<br>3 PM |

| ecution                                                                                                    |                                               |                                       |                     | ×      | Execution                                                                                                    |                                   |                                         |                  |                                                                            |                                                                 |      |
|----------------------------------------------------------------------------------------------------|-----------------------------------------------|---------------------------------------|---------------------|--------|----------------------------------------------------------------------------------------------------|-----------------------------------|-----------------------------------------|------------------|----------------------------------------------------------------------------|-----------------------------------------------------------------|------|
| Name of Amorrow                                                                                                    | NY UMPORINA                                   | GFDa Revistortion No.                 | M5/885/10000951/895 |        | Modules                                                                                                    |                                   |                                         |                  |                                                                            |                                                                 |      |
|                                                                                                    |                                               |                                       |                     |        | Capacity/Power(kW)                                                                                                    | Make                              |                                         | No. of Modules   | T                                                                          | ype of Modules                                                  |      |
| Project Id                                                                                                    | 3460                                          | Project Name                          | Test 16 September   |        |                                                                                                    |                                   |                                         |                  | Thin Film                                                                  |                                                                 | _    |
| Location                                                                                                    | DHARMASHALA FALIYA, BACK SIDE GO<br>NADHANPUR | Capacity(KW)                          |                     |        |                                                                                                    |                                   |                                         |                  | This Film<br>This Film                                                     |                                                                 | -;   |
| Contact No                                                                                                    |                                               | Consumer No                           | 01510000577         |        | Constitution Constituted (19)                                                                                              |                                   |                                         |                  |                                                                            |                                                                 |      |
| Latitude                                                                                                    | 0                                             | Longitude                             | 0                   |        | Modules (kill)                                                                                                    |                                   |                                         |                  |                                                                            |                                                                 |      |
|                                                                                                    |                                               |                                       |                     |        |                                                                                                    |                                   |                                         |                  |                                                                            |                                                                 |      |
| Total Cost of installation (in Rs.)                                                                                                    | 406649 Rs                                     | Amount of State subsidy               | Rs. 20,000/-        |        | Upload PDF/Image S                                                                                                    | elect files Bro                   | wse                                     |                  |                                                                            |                                                                 |      |
| Total Cost of Installation (In Rs.)<br>Amount of NNRE subsidy                                                                                                    | 406649.Rs<br>Rs. 1,21,99,4.7/-                | Amount of State subsidy               | Rs. 20,000/-        |        | Upland PDF/Image                                                                                                    | elect files Bro                   | wse                                     |                  |                                                                            |                                                                 |      |
| Total Cost of installation (in Rs.)<br>Amount of NNRE subsidy<br>Start Date*                                                                                                    | 406649 Rs<br>Ro. 1,21,89,477-                 | Arrount of State subsidy<br>End Date* | PG. 20,0004         | - 11 I | Upload PDF/Image S                                                                                                    | elect files Bro                   | wse                                     |                  |                                                                            |                                                                 |      |
| Total Cost of installation (in Rs.)<br>Arrount of NNRE subsidy<br>Start Date*                                                                                                    | 406649 Rs<br>Ro: 1,21,99,4.7/-                | Arrount of State subsidy<br>End Date* | Fil. 20,090/-       |        | Upload POF/Image S Inverters Capacity/ Power(kVA)                                                                          | Bro Bro                           | wse                                     | No. of Invertors | Type of inverters                                                          | Phase of Inven                                                  | ers  |
| Total Cost of Installation (In Rs.)<br>Amount of NINRE subaility<br>Start Date*<br>Date of Bill-directional meter                                                                             | 406649 Rs<br>Ro. 1,21,89,47/-                 | Arrount of State subsidy<br>End Date* | Pis 20,000-         |        | Uplaad PDF/Image S Inverters Capacity/ Power(M/A)                                                                          | Make Select                       | ••••                                    | No. of Inverters | Type of inverters<br>Hybrid inverter                                       | Phase of Invent                                                 | 2015 |
| Total Cost of Installation (In Rs.)<br>Amount of NINEE subaility<br>Start Date*<br>Date of Bi-directional meter<br>Installation                                                               | 406649.85<br>Ro. 1,21,994.75-                 | Amount of State subsidy<br>End Date*  | Rs 20,000-          |        | Uplaas PC-Fireage S Inverters Capacity/ Power(XVA)                                                                         | Autor Brown                       | ••••                                    | No. of Invertors | Type of Inverters<br>Hybrid Inverter<br>Hybrid Inverter                    | Phase of Invent<br>Single Phase<br>Single Phase                 | 2015 |
| Total Cost of Installation (IV Rs.)<br>Amount of NNRE subaility<br>Start Date*<br>Date of Bi-directional meter<br>Installation<br>Net Meter Details                                           | 40664935<br>Ro 1,21,99,477-                   | Amount of State subskity<br>End Date* | Fig. 20,000-        |        | Uplast PC-Firege S Inverters Capacity/ Power(XVA)                                                                          | Make Seect Seect Seect            | * * *                                   | No. of Invertors | Type of Inverters<br>Hjbrid Inverter<br>Hjbrid Inverter<br>Hjbrid Inverter | Phase of Invert<br>Single Phase<br>Single Phase<br>Single Phase | 2075 |
| Total Coal of Installation (In Rs.)<br>Amount of NINEE subaility<br>Start Date<br>Date of Bi-directional meser<br>Installation<br>Net Meter Details<br>Meter Manufacture Name                 | 400549 Its<br>Re: 1,21,90,437-                | Amount of State subsidy.              | No. 2008-           |        | Uptace FOE/Intege S Inverters Capacity Power(SVA) Capacity Power(SVA) Capacity Power of PCU/Inverters (NA)                 | Make Seen<br>Seen<br>Seen         | •                                       | No. of Invertors | Type of Investers<br>Hjörid Invester<br>Hjörid Invester<br>Hjörid Invester | Phase of Invert<br>Single Phase<br>Single Phase<br>Single Phase | ***  |
| Total Cost of Histankolon (H Rs.)<br>Amount of MNRE subarky<br>Sam Date*<br>Date of Bi-directorul mean-<br>Installation<br>Net Meter Details<br>Meter Manufetture Name<br>Solar Meter Details | 40040 Mis<br>Ris 13109427-                    | Amount of State subsidy<br>End Date*  | No. 2008-           |        | Uptaat PGK/mage S Inverters Capacity/ Newr(NVA) Capacity/ Newr(NVA) Capacity/ Sever of PCU/Invertes (VA) Uptaat PGK/mage S | elect files tro<br>Seec.<br>Seec. | • · · · · · · · · · · · · · · · · · · · | No. of Invertory | Type of Inventors<br>Hypord Inventor<br>Hybord Inventor<br>Hybord Inventor | Phase of Invert<br>Single Phase<br>Single Phase<br>Single Phase | 2075 |

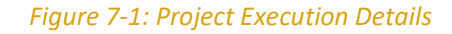

| Ipland PDF/image                                                                                                    | Select files                                          | Browse                                     |                        |                   |   |                 |     |  |
|----------------------------------------------------------------------------------------------------|-------------------------------------------------------|--------------------------------------------|------------------------|-------------------|---|-----------------|-----|--|
| verters                                                                                                    |                                                       |                                            |                        |                   |   |                 |     |  |
| Capacity/ Power(kVA)                                                                                                    | Make                                                  |                                            | No. of inverters       | Type of Inverters |   | Phase of Invert | ers |  |
|                                                                                                    | Select                                                | *                                          |                        | Hybrid Inverter   |   | Single Phase    |     |  |
|                                                                                                    | Select                                                | *                                          |                        | Hybrid Inverter   |   | Single Phase    |     |  |
|                                                                                                    |                                                       |                                            |                        |                   |   |                 |     |  |
| Cepacity/Power of PCU/Inverters<br>(K/A)<br>Upload PDF/Image                                                                                  | Select files                                          | •<br>Browse                                |                        | Hybrid Invertor   | • | Single Phase    |     |  |
| Capacity/Power of PCU/Inverters<br>(rVA)<br>Upload POF/Image<br>Srid Parameters                                                               | Select files                                          | Browse                                     |                        | Hybrid Inverter   | • | Single Phase    |     |  |
| Capacity (Power of PCU/Investers<br>(KA)<br>Upload POF/Image<br>Srid Parameters<br>Grid Connectivity Level Voltage                            | Select files                                          | Browse                                     | Grid Connectivity Lev  | Hydrid Invester   | • | Single Phase    | ,   |  |
| Capacity/Power of PCU/Inventers<br>(KA)<br>Upload POF/Image<br>Srid Parameters<br>Grid Connectivity Level Voltage<br>Upload Other / PDI/Image | Select files Gold Connecting Lear Votage Select files | Grid Connectivity Lend Phase Browse Browse | Grid Connectivity Levi | Hydrid Hvester    | • | Singe Phase     |     |  |

#### Figure 7-2: Project Execution Details

**Note**: The Discom Inspection Report/Joint Inspection Report shall be visible in Download section once the details of Solar PV Modules and the Inverters are entered in the Execution page. These details should be same as the details mentioned in the self-certificate submitted by the Installer.

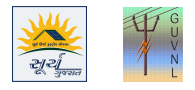

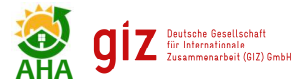

# 8 CEI INSPECTION APPROVAL DETAILS

The Installer has to enter the Application Reference number of the Inspection submitted at CEI's IFP. The same Application Ref. No. is to be entered and submit it. This task is to be done whenever the Application Ref. No. for Inspection of CEI is generated. This is a one-time entry and thereafter whenever the CEI inspection activity is done the notification will also come to USRTP.

| Mr. Test data<br>Intimation Approved)         | ions 🗸 Download Applic           | ation Document 🗸           |                | Modified 6-Sep<br>Submitted 4-Sep | 5-2019 5:39 PM<br>5-2019 6:08 PM |
|-----------------------------------------------|----------------------------------|----------------------------|----------------|-----------------------------------|----------------------------------|
| V capacity (DC) to be installed (in kW)       | 21                               | Quotation No.              | Q1334900       |                                   |                                  |
| pplication No.                                | GUJ/P2/19-<br>20/RT/RES/10000001 | Estimated Amount           | 34444          |                                   |                                  |
| onsumer No.                                   | 21323123                         | Estimated Due Date         | 26-Oct-2019    |                                   |                                  |
| nstaller                                      | Yugtia tech Pvt. Ltd.            | Payment Status             | Paid           |                                   |                                  |
| easibility Comment                            | Payment Done                     |                            |                |                                   |                                  |
| ntimation Date                                | 7-Sep-2019 2:25 PM               |                            |                |                                   |                                  |
| Discom                                        | MGVCL / ANAND CIRCLE /           | ANAND CITY DIVISION / NARD | IPUR O&M S/D   |                                   |                                  |
| Application Submitted Document Ventiled DisCo | m Letter Feasibility Approved    | CELApproval Work Execution | CEI Interction | Motor Installation                | Subsidy Claime                   |

Figure 8-1: Enter CEI Application Ref. No. for Inspection approval generated at CEI's IFB Portal

--- End of Section----

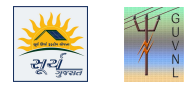

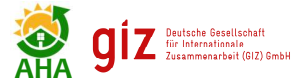

### 9 FORMAT FOR JOINT INSPECTION REPORT

The Format for "Certificate Bi-Directional Meter Installation for Solar Roof Top System" can be downloaded from the Button "DisCom Inspection Report/ Joint Inspection Report".

The Installer can download the Format for the Certificate of Bi-direction Meter Installation and get it signed from the Applicant, DisCom officer and the representative of Installer himself.

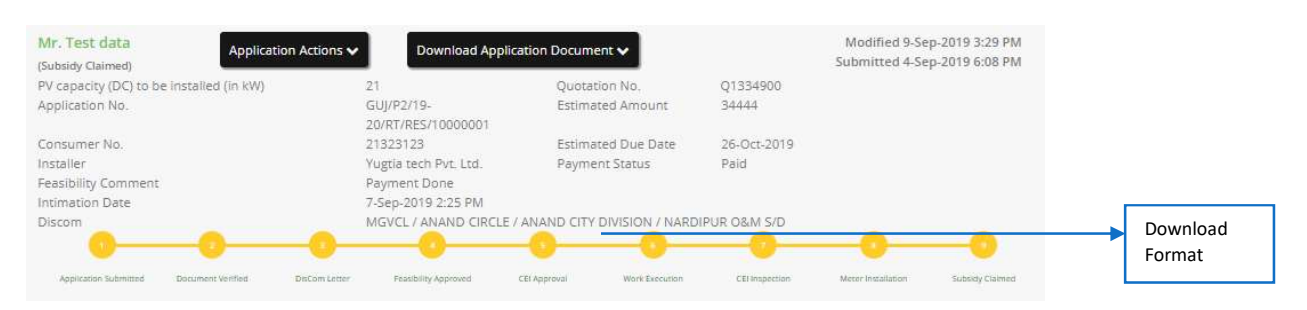

*Figure 9-1: Format for Bi-directional Meter Certificate* 

On the same page details of the subsidy received by the Consumer is also to be counter signed by the Consumer. This document is to be uploaded at the time of Subsidy Claim under the Meter Installation Documents "Certificate of Bi-directional Meter and Consent for Subsidy".

| DisCom Bidirection Me<br>Installation Sheet                  | ter                          | Browse |  |  |
|--------------------------------------------------------------|------------------------------|--------|--|--|
| Certificate of Bi-direction<br>Installation and Conservation | onal Meter<br>ht for Subsidy | Browse |  |  |
| Meter Sealing Report                                         |                              | Browse |  |  |

Figure 9-2: Signed Copy of Bi-directional Meter Certificate/ Joint Inspection Report to be uploaded in Subsidy Claim Section

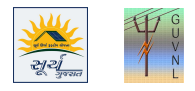

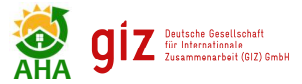

# **10 SUBSIDY CLAIM**

Once the Meter Installation stage has been cleared, then a tab for Subsidy Claim will be displayed under the Application Actions Tab. The Installer has to enter the details in the Subsidy Claim document. All the details which has been entered in the entire process shall be displayed in this section and details can be edited in case the error/mistake or missed our something in the earlier stages. All the mandatory fields have to entered in order to proceed further with the subsidy claim procedure. There are 6 (six) sub-sections:

- 1. Project Details
- 2. ID Proof
- 3. Work Order
- 4. CEI Documents
- 5. Execution Details
- 6. Technical Details

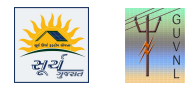

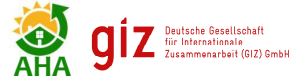

#### Disclaimer:

The Consumer details shown in the Portal is based on the information provided by respective DisComs and GUVNL, GiZ and their representatives are nowhere responsible for any mismatch of data in the Name, Address, Contract Load, Phase and Type of Customer. In case of any discrepancy, the Consumer/Applicant or the Installer shall contact the respective DisCom.

**Developed By:** 

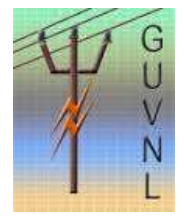

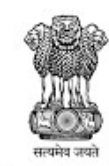

Energy & Petrochemicals Department Government of Gujarat

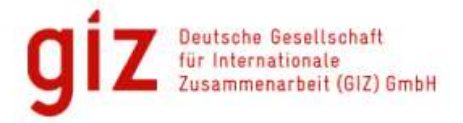